## SPJS – ISPAP poročanje plač in kadrovskega načrta na AJPES

V nadaljevanju smo Vam pripravili osvežena navodila za vnos Virov Financiranja (VF) za potrebe spremenjenega poročanja ISPAP ter novega poročanja o Kadrovskem Načrtu (KN). Verzija programa mora biti 8.8.2014 ali novejša. Obvezno poženite še osvežitev formul v meniju 5.F.A. Nastavitev podatkov za javne zavode (SPJS). Vsi, ki ste že oddali obe datoteki na portal Ajpes in je bil posamezen paket morda sprejet z opozorilnimi napakami, vam ni potrebno paketa stornirati in oddati novega. Zadnji del navodil bo vseboval tudi opis napak pri oddaji na Ajpes ter ustrezno razlago, da boste napake lahko odpravili do prihodnjih plač. Če pa želite napake odpraviti in testirati oddajo že sedaj, pa oddan paket stornirajte in sledite navodilom, da boste uspešno oddali nov paket s spremenjenimi podatki.

Pravna podlaga:

- Zakon o izvrševanju proračunov Republike Slovenije za leti 2014 in 2015 (Ur.l. 101/13, 9/14-ZRTVS-1A, 25/14-ZSDH-1 in 38/14),
- Uredba o načinu priprave kadrovskih načrtov posrednih uporabnikov proračuna in metodologiji spremljanja njihovega izvajanja za leti 2014 in 2015 (Ur.I. 12/14),
- Uredba o enotni metodologiji in obrazcih za obračun in izplačilo plač v javnem sektorju (Ur.I. 14/09, 23/09, 48/09, 113/09, 25/10, 67/10, 45/12, 24/13, 51/13, 12/14 in 24/14),
- Pravilnik o metodologiji za posredovanje in analizo podatkov o plačah, drugih izplačilih in številu zaposlenih v javnem sektorju (Ur.I. 28/14).

Prvo spremenjeno poročanje se nanaša na plače Julij 2014, izplačane v mesecu avgustu 2014. Podatki ISPAP se še naprej poročajo mesečno, kjer se po novem poročajo tudi VF in sicer se poroča bruto zneske razdeljene po deležih VF za posamezno delovno mesto.

Kadrovski načrt se poroča kvartalno in sicer prvič na stanje 1. julij 2014, rok za oddajo podatkov je 18. avgust 2014.

#### »ISPAP«

VF se vnašajo v meniju 2.1. Vnos in popravljanje delavcev, na zavihku 2. Obračun, sklop **»Viri financiranja v deležih (procentih)«. To so polja od »DV01« do »DV10«. Z VF je potrebno opremiti vsa delovna mesta zaposlenca.** Vsako delovno mesto ima že vpisan podatek »(Z550) Delež delovnega mesta (v odstotkih)«, ki se ne sme spreminjati zaradi dodatnih podatkov o VF. Se mora pa vsako delovno mesto zaposlenca pri vnosu podatkov VF razdeliti do 100 procentov. Predlagamo, da se podatke vpisuje na sledeč način. Če se določeno delovno mesto zaposlenca v celoti financira iz »(Z621) Državni proračun«, da se v polje »DV01« vpiše vrednost »1«. Če je delovno mesto financirano 60% iz državnega proračuna, 40% pa iz občinskega proračuna, se pod »DV01 (Z621) Državni proračun« vpiše vrednost 0,6 in pod »DV02 (Z622) Proračun občine« vrednost 0,4. Tak način vnosa velja za primer, ko je »Z550« na delovnem mestu enak 100% in tudi če je recimo 50%.

| 🚰 Podatki o delavcu (1)                                                                                                    |                           |                          |
|----------------------------------------------------------------------------------------------------|---------------------------|--------------------------|
| 1.Matični <u>2</u> .Obračun <u>3</u> .Ostalo <u>4</u> .Delitev SM <u>5</u> .PDPZ <u>6</u> .KDPZ <u>7</u> . ODPZ <u>O</u> pombe <u>P</u> riloge Delež <u>M</u> D ( | M4) <u>D</u> ružinski čla | ani <u>B</u> oniteta-Avi |
| DM1: (1) Učitelj sve Dv2: (2) D027122 Podatki-DM-3 Podatki-DM-4 Podatki-DM-5                                                                                      |                           |                          |
| Šifra delovnega mesta (Z370)                                                                                                    | (1) Učitelj svetnik       | 1                        |
| Šifra stroškovnega nesta                                                                                                    | (0) ???                   | 4                        |
| (Z550) Delež delovnega mesta (v odstotkih)                                                                                                    |                           | 16,000                   |
| Plačni razred delovnega mesta (osnovni)                                                                                                    | (26)                      | 1.164,97 🏹               |
| (Z381) Plačni razred FDMN (z napredovanji)                                                                                                    | (32)                      | 1.469,81 🗸               |
| (Z116) Plačni razred FJU za razliko po 14. čl. ZSPJS                                                                                                    | (0) ?                     | ?? 4                     |
| (Z118) Plačni razred FJU za razliko po 15. čl. ZSPJS                                                                                                    | (0) ?                     | ?? 🗸                     |
| (Z591) Plačni razred FJU za razliko 1.odst. 19.čl. ZSPJS                                                                                                    | (0) ?                     | ?? 🗸                     |
| (Z592) Plačni razred FJU za razliko 2.odst. 19.čl. ZSPJS                                                                                                    | (0) ?                     | ?? 🗸                     |
| (Z105) Plačni razred za preved. osnov. plačo (pred 6.2012)                                                                                                    | (0) ?                     | ?? /                     |
| (Z106) Plačni razred za korekc. osnov. plačo (pred 6.2012)                                                                                                    | (0) ?                     | ?? /                     |
| Delež zaposlitve za KN (število zaposlenih)                                                                                                    | 0-Zaposlitev v d          | eležu DM 💌               |
| Posebni delež zaposlitve za KN (v odstotkih)                                                                                                    |                           | þ,000                    |
| ======================================                                                                                                    | = VF (Delež)              | VF (Procent)             |
| DV01: (Z621) Državni proračun                                                                                                    | 0,600                     | 60,00                    |
| DV02: (Z622) Proračun občin                                                                                                    | 0,400                     | 40,00                    |
| DV03: (Z623) ZZZS in ZPIZ                                                                                                    | 0,000                     | 0,00                     |
| DV04: (Z624) Sredstva EU vključno s sredstvi sofinanciranja iz DP                                                                                                 | 0,000                     | 0,00                     |
| DV05: (Z625) Druga javna sredstva za opravljanje javne službe                                                                                                    | 0,000                     | 0,00                     |
| DV06: (Z626) Sredstva od prodaje blaga in storitev na trgu                                                                                                    | 0,000                     | 0,00                     |
| DV07: (Z627) Nejavna sredstva za opravljanje javne službe                                                                                                    | 0,000                     | 0,00                     |
| DV08: (Z628) Sredstva za financiranje javnih del                                                                                                    | 0,000                     | 0,00                     |
| DV09: (Z629) Namenska sredstva za financiranje stroškov dela                                                                                                    | 0,000                     | 0,00                     |
| DV10: (Z631) Sredstva za zaposlene za odpravo posledic žleda                                                                                                    | 0,000                     | 0,00                     |

Pri vnosu VF si lahko pomagate z menijem 1.1.J. Nastavitev privzetih virov financiranja, kamor lahko vpišete delitev po VF za vse zaposlence ali samo za določenega, nato pa odstopanja od te delitve korigirate v meniju 2.1. na posameznem zaposlencu.

Na voljo je tudi uvoz VF iz XLS predloge in sicer v meniju 6.3.A. Uvoz virov financiranja iz XLS datoteke.

Glede na to, da se po novem v ISPAP poročajo tudi zaposlenci na podlagi javnih del, morate zaposlencem, ki imajo v meniju 2.1., na zavihku 3. Ostalo, označeno kljukico pri »Delavec vključen v javna dela«, na zavihku 2. Obračun, obvezno vpisati »Šifra delovnega mesta (Z370)«, prav tako podatek »(Z550) Delež delovnega mesta (v odstotkih)« ter »Vire Financiranja«. V šifrantu delovnih mest, meni 3.7., mora delovno mesto za javna dela, imeti pri polju »SPJS-Šifra DM« začetek šifre z oznako »JD...« Javni delavci morajo v šifrantu delovnih mest imeti zapisano eno izmed alfa šifer delovnega mesta iz spodnje tabele.

| Zap. št.<br>DM/N | Šifra DM | DELOVNO MESTO                                         | TR  | Šifra N | NAZIV | Osnovna plača        | Velja od   | Velja do |
|------------------|----------|-------------------------------------------------------|-----|---------|-------|----------------------|------------|----------|
| 1                | JD00001  | Javno delo za I. raven<br>izobrazbe/usposobljenosti   | Т   | 0       |       | 80% minimalne plače  | 01.07.2014 |          |
| 2                | JD00002  | Javno delo za II. raven<br>izobrazbe/usposobljenosti  | Ш   | 0       |       | 85% minimalne plače  | 01.07.2014 |          |
| 3                | JD00003  | Javno delo za III. raven<br>izobrazbe/usposobljenosti | Ш   | 0       |       | 90% minimalne plače  | 01.07.2014 |          |
| 4                | JD00004  | Javno delo za IV. raven<br>izobrazbe/usposobljenosti  | IV  | 0       |       | 95% minimalne plače  | 01.07.2014 |          |
| 5                | JD00005  | Javno delo za V. raven<br>izobrazbe/usposobljenosti   | v   | 0       |       | 100% minimalne plače | 01.07.2014 |          |
| 6                | JD00006  | Javno delo za VI. raven<br>izobrazbe/usposobljenosti  | VI  | 0       |       | 110% minimalne plače | 01.07.2014 |          |
| 7                | JD00007  | Javno delo za VII. raven<br>izobrazbe/usposobljenosti | VII | 0       |       | 120% minimalne plače | 01.07.2014 |          |

# Za potrebe kontrole, če imate na vseh zaposlencih na vseh delovnih mestih res vpisane podatke o VF, vam je na voljo izpis v meniju 2.1., gumb »F5 Tiskaj«, kjer izberete opcijo »Deleži po virih financiranja«.

Lahko povemo še, da ISPAP vsebuje tudi podatek o »Enota Zap/M«. Ta podatek je lahko vpisan znotraj posameznih Stroškovnih mest ali pa direktno na zaposlencu, na zavihku 3. Ostalo, »Enota ZAP/M«. Je pa tako, da tisti ki enote imate, naj bi te podatke že imeli vpisane od prej.

Občasno imate pri posameznem zaposlencu tudi obračun in izplačilo določene postavke oz. dodatka, ki je financiran iz drugih virov, kot izhaja delitev VF pri samem zaposlencu. V takem primeru imate možnost, da VF vnesete direktno pri vnosu Vrste Plačil pri samem obračunu. In sicer najprej v meniju 5.3. Vrste plačil, na željenem VP-ju naredite dvoklik ter mu označite »Vnos vira financiranja« ter »Izpis vira financiranja«. Nato boste pri vnosu Vrste Plačil na obračunskem listu lahko vpisali tudi VF. V primeru, da ima to Vrsto Plačila v tem mesecu več zaposlencev, vi pa izjemo od VF vpisanega na zaposlencu potrebujete le za recimo eno osebo, boste VF na Vrsti Plačila vpisali samo pri zaposlencu, ki to izjemo potrebuje. Vsem ostalim pa boste pri vnosu iste Vrste Plačila, pri polju »VF« pustili prazno oz. podatek »0«. To pri samem poročanu ISPAP pomeni, da se bo pri zaposlencu, ki ima VF na posameznem VP-ju različen od tistega na zavihku Obračun, samo ta VP poročal na drug VF. Če je podatek o VF na taki Vrsti Plačila enak »0«, pomeni da se le-ta deli oz. poroča enako kot je VF vpisan na samem delavcu na zavihku 2. Obračun.

| 🦾 Podatki o vrsti plačila 🛛   | (5.3)          |                          |                   |       |         |   |
|-------------------------------|----------------|--------------------------|-------------------|-------|---------|---|
| 1. Podatki o vrsti plačila 2. | Tuji nazivi, ( | Opombe                   |                   |       |         |   |
| Šifra                         | 2              | 10                       |                   |       |         | I |
| Naziv vrste plačila           | Delo preko     | polnega delovnega časa   |                   |       |         | I |
| Alfanum. šifra (F1)           | E010           | Delo prek polnega delo   | vnega časa        |       |         |   |
| Vnos ure                      | F              | Z Izpis ure              | 🔲 Izpis norm. ure |       |         |   |
| Vnos procent                  | L. L.          | Izpis procent            |                   |       |         |   |
| Vnos točke                    | Γ              | Izpis točke              |                   |       |         |   |
| Vnos koeficient               | Γ              | Izpis koeficient         |                   |       |         |   |
| Vnos delovno mesto            | Γ              | Izpis delovno mesto      |                   |       |         |   |
| Vnos vira financiranja        | l.             | Izpis vira financiranja  |                   |       |         |   |
| Vnos stroškovnega mes         | sta 🛛          | Izpis stroškovnega mesta |                   |       |         |   |
| Vnos projekta (SM2)           | Γ              | Izpis projekta (SM2)     |                   |       |         |   |
| Vnos obdobje                  | Γ              | Izpis obdobje            |                   |       |         |   |
| Vnos bruto                    | L.             | Z Izpis bruto            |                   |       |         |   |
| Vnos neto                     | R              | Z Izpis neto             |                   |       |         |   |
| Upoštevanje v osnovi za na    | adomestila     | 0=Privzeto               | -                 |       |         |   |
| Vrsta stroškov do uredbe      |                | 0=(ni strošek do uredbe) | •                 |       |         |   |
|                               |                |                          |                   |       |         |   |
|                               |                |                          |                   |       |         |   |
|                               |                |                          |                   |       |         |   |
|                               |                | V F9 Potrdi              |                   | Esc F | Prekini |   |

Vir Financiranja se sicer na Vrsti Plačila vnaša kot številka (od 1 do 10).

| 🆾 Vnos | obračunskega | lista (1) Kladnik Blaž            | - Balance - | - 12    |        |    |    |   |
|--------|--------------|-----------------------------------|-------------|---------|--------|----|----|---|
| VP     | Vrsta        | Naziv VP                          | Ure         | Procent | Faktor | DM | VF |   |
| 1      | A010         | Redno delo                        | 160,00      |         |        | Ő  |    |   |
| 11     | B010         | Praznik                           | 8,00        |         |        |    |    |   |
| 12     | B020         | Letni dopust                      | 8,00        |         |        |    |    |   |
| 31     | C020         | Dodatek za delovno dobo           |             | 0,99    |        |    |    |   |
| 200    | X1           | BRUTO - REDNO DELO                | 176,00      |         |        |    |    |   |
| 210    | E010         | Delo preko polnega delovnega časa | 5,00        | 130,00  |        | 0  | 2  | ĺ |
| 250    | X1           | BRUTO - nadure                    | 5,00        |         |        |    |    |   |
| 500    | X2           | SKUPAJ BRUTO                      | 181,00      |         |        |    | 1  |   |
| 501    | X2           | SKUPAJ PRISPEVKI                  |             | 22,10   |        |    |    |   |
| 502    | X2           | Olajšava za dohodnino             |             |         |        |    |    |   |
| 503    | X2           | OSNOVA ZA DAVEK                   |             |         |        | 1  |    |   |
| 504    | X2           | DAVEK                             |             |         |        |    |    |   |
| 506    | X2           | NETO IZPLAČILO                    | 181,00      |         |        |    |    |   |
| 660    | X2           | OD ZA IZPLAČILO                   |             |         |        |    |    |   |
|        |              |                                   |             |         |        |    |    |   |

Samo poročanje ISPAP še naprej ostaja v meniju 1.6.F. XML datoteka ISPAP za SPJS, kjer morate imeti pri polju »Vrsta poročanja ISPAP« označeno »Podatki o izplačanih plačah in nadomestilih«. Po novem vam je v tem meniju na voljo direktna oddaja na portal AJPES. V ta namen morate pri polju »Pošiljanje XML datoteke« izbrati možnost »3 – Pošlji XML datoteko na AJPES portal«.

V tem meniju je bila dodana tudi možnost »Testni seznam po virih financiranja po delavcih«.

Dalj časa pa imate na voljo kljukico »Prikaži vsebino datoteke po XSL predlogi«, ki vam na poljuden način prikaže vsebino ISPAP datoteke in/ali datoteko za Kadrovski načrt. Če vam ta prikaz ne deluje, je težava sicer na računalniku uporabnika, a vam bomo tudi tu verjetno lahko pomagali in se lahko obrnete na našo podporo.

| 🏡 XML datoteka ISPAP za                                                                                                    | SPJS za mesec 7.2014 (1.6.F)                                                                                                    |
|----------------------------------------------------------------------------------------------------|----------------------------------------------------------------------------------------------------|
| Nastavite ime XML datoteke in<br>Preverite tudi podatke podjetja                                                                                                    | imenik, kamor naj se XML datoteka shrani.<br>in vnesite zahtevane podatke.                                                                                                    |
| Plače za Mesec.Leto                                                                                                    | 7.2014                                                                                                    |
| Datum izplačila plač                                                                                                    | 14.07.2014                                                                                                    |
| Šifra poročevalca                                                                                                    | P1111                                                                                                    |
| Šifra proračun. uporabnika                                                                                                    | 11111                                                                                                    |
| Številka paketa                                                                                                    | 9                                                                                                    |
| Naslov elektronske pošte                                                                                                    | janez.novak@vasco.si                                                                                                    |
| Oznaka transakcije obračuna                                                                                                    | 0 - Redna transakcija 💌                                                                                                    |
| <ul> <li>Podatki o izplacanih plac</li> </ul>                                                                                                    | an in nadomestiin                                                                                                    |
| C Podatki o številu zaposle<br>Kadrovski načrt brez upošteva<br>(Pri KN se podatki o virih finar                                                                                                    | nih (Kadrovski načrt)<br>anja VF vnesenih po VP 🔲<br>ciranja vnesenih na vrstah plačil ne bodo upoštevali.)                                                                                                    |
| C Podatki o številu zaposle<br>Kadrovski načrt brez upošteva<br>(Pri KN se podatki o virih finan<br>Imenik za XML datoteko                                                                                                    | nih (Kadrovski načrt)<br>anja VF vnesenih po VP<br>ciranja vnesenih na vrstah plačil ne bodo upoštevali.)<br>D:\Vasco\2\                                                                                                    |
| C Podatki o številu zaposle<br>Kadrovski načrt brez upošteva<br>(Pri KN se podatki o virih finar<br>Imenik za XML datoteko<br>Ime XML datoteke                                                                                                    | nih (Kadrovski načrt)<br>anja VF vnesenih po VP<br>iciranja vnesenih na vrstah plačil ne bodo upoštevali.)<br>D:\Vasco\2\<br>place.xml                                                                                                    |
| C Podatki o številu zaposle<br>Kadrovski načrt brez upošteva<br>(Pri KN se podatki o virih finar<br>Imenik za XML datoteko<br>Ime XML datoteke<br>Obstoječo XML datoteko<br>C Prepišem z novo<br>C Podatke dodam k obstoje                                                                                                    | nih (Kadrovski načrt)<br>anja VF vnesenih po VP<br>ciranja vnesenih na vrstah plačil ne bodo upoštevali.)<br>D:\Vasco\2\<br>place.xml                                                                                                    |
| Podatki o številu zaposle     Kadrovski načrt brez upošteva     (Pri KN se podatki o virih finar     Imenik za XML datoteko     Ime XML datoteke     Obstoječo XML datoteko     Obstoječo XML datoteko     Prepišem z novo     Podatke dodam k obstoje     Preveri datoteko po XSD sher                                                                                                    | nih (Kadrovski načrt)<br>anja VF vnesenih po VP<br>ciranja vnesenih na vrstah plačil ne bodo upoštevali.)<br>D:\Vasco\2\<br>place.xml                                                                                                    |
| C Podatki o številu zaposle<br>Kadrovski načrt brez upošteva<br>(Pri KN se podatki o virih finan<br>Imenik za XML datoteko<br>Ime XML datoteke<br>Obstoječo XML datoteko<br>Obstoječo XML datoteko<br>Prepišem z novo<br>C Podatke dodam k obstoje<br>Preveri datoteko po XSD sher<br>Prikaži vsebino datoteke po XS                                                                                                    | nih (Kadrovski načrt)<br>anja VF vnesenih po VP<br>ciranja vnesenih na vrstah plačil ne bodo upoštevali.)<br>D:\Vasco\2\<br>place.xml<br>eči datoteki<br>ni<br>SL predlogi                                                                                                    |
| C Podatki o številu zaposle<br>Kadrovski načrt brez upošteva<br>(Pri KN se podatki o virih finan<br>Imenik za XML datoteko<br>Ime XML datoteke<br>Obstoječo XML datoteko<br>Obstoječo XML datoteko<br>Prepišem z novo<br>Podatke dodam k obstoje<br>Preveri datoteko po XSD sher<br>Prikaži vsebino datoteke po XS<br>Pošiljanje XML datoteke                                                                             | nih (Kadrovski načrt)<br>anja VF vnesenih po VP<br>iciranja vnesenih na vrstah plačil ne bodo upoštevali.)<br>D:\Vasco\2\<br>place.xml<br>eči datoteki<br>ni<br>3L predlogi<br>1 - XML datoteko shrani na disk                                                                                    |
| Podatki o številu zaposle     Kadrovski načrt brez upošteva     (Pri KN se podatki o virih finan     Imenik za XML datoteko     Ime XML datoteke     Obstoječo XML datoteko     Obstoječo XML datoteko     Prepišem z novo     Podatke dodam k obstoje     Preveri datoteko po XSD sher     Prikaži vsebino datoteke po XS     Pošiljanje XML datoteke     Testna datoteka za delavca                                     | nih (Kadrovski načrt)<br>anja VF vnesenih po VP<br>iciranja vnesenih na vrstah plačil ne bodo upoštevali.)<br>D:\Vasco\2\<br>place.xml<br>ici datoteki<br>ni<br>3L predlogi<br>1 - XML datoteko shrani na disk<br>2 - Pošlji XML datoteko po E-pošti                                              |
| Podatki o številu zaposle     Kadrovski načrt brez upošteva     (Pri KN se podatki o virih finan     Imenik za XML datoteko     Ime XML datoteke     Obstoječo XML datoteko     Obstoječo XML datoteko     Prepišem z novo     Podatke dodam k obstoje     Preveri datoteko po XSD sher     Prikaži vsebino datoteke po XS     Pošiljanje XML datoteke     Testna datoteka za delavca     Testni seznam po virih financir | nih (Kadrovski načrt)<br>anja VF vnesenih po VP<br>uciranja vnesenih na vrstah plačil ne bodo upoštevali.)<br>D:\Vasco\2\<br>place.xml<br>ači datoteki<br>ni<br>SL predlogi<br>1 - XML datoteko shrani na disk<br>2 - Pošlji XML datoteko po E-pošti<br>a 3 - Pošlji XML datoteko na AJPES portal |

### »KADROVSKI NAČRT«

Podatek za Kadrovski načrt se prav tako vnaša v meniju 2.1. Vnos in popravljanje delavcev, na zavihku 2. Obračun, polje »Delež zaposlitve za KN (število zaposlenih)«. Privzeta nastavitev polja je »0-Zaposlitev v deležu DM (Z550)«. To pomeni, da se v Kadrovski načrt delavec oz. delovno mesto poroča v enakem obsegu kot je delež DM. Privzeta nastavitev je avtomatsko vpisana na vseh zaposlencih, na vseh delovnih mestih.

Za vpis izjem pri poročanju KN posameznih zaposlencev oz. lahko tudi samo za posamezno Delovno Mesto zaposlenca, je pri polju »Delež zaposlitve za KN (število zaposlenih)« na voljo še »1-Polna zaposlitev (se šteje kot ena oseba)«; »2-Zaposlitev se NE upošteva (ne šteje v KN)«; »3-Zaposlitev v polovičnem deležu DM«; »4-Posebni delež zaposlitve za KN«.

Zadnja opcija »Posebni delež zaposlitve za KN« mora imeti vpisan procent zaposlitve v polju »Posebni delež zaposlitve za KN (v odstotkih)« na tem DM, ki je drugačen od »(Z550) Delež delovnega mesta«. Uporablja se samo v posebnih primerih štetja zaposlenih vezano na objave na spletni strani RS Ministrstva za notranje zadeve.

Poročanje Kadrovskega načrta se nahaja v meniju 1.6.F. XML datoteka ISPAP za SPJS, morate pri polju »Vrsta poročanja ISPAP« izbrati možnost »Podatki o številu zaposlenih (Kadrovski načrt)«. Pri kreiranju KN je tudi možnost poročanja KN brez upoštevanja VF po VP. Tudi tukaj sta dobrodošli opciji »Prikaži vsebino datoteke po XSL predlogi« ter » Testni seznam po virih financiranja po delavcih«, obe že opisani pri navodilu za ISPAP.

#### Pomembno je vedeti, da morate v primeru ko poročate za določen mesec tako ISPAP kot KN, najprej posneti datoteko za ISPAP, jo tudi dejansko oddati na portal AJPES in šele nato lahko posnamete tudi datoteko za KN in jo prav tako oddate na portal AJPES.

Glede na dejstvo, da je pri poročanju KN nekaj posebnosti oz. izjem pri evidentiranju števila zaposlenih, ta podatek pa bo za samega poročevalca zelo pomemben, je potrebno **obvezno prebrati tudi vse kar je objavljenega na spletni strani RS Ministrstvo za notranje zadeve,** podzavihek Javni sektor in lokalna samouprava, podzavihek Kadrovski načrti posrednih uporabnikov proračuna. Povezava na <u>http://www.mnz.gov.si/si/javni\_sektor in lokalna\_samouprava/kadrovski\_nacrti\_posr</u> <u>ednih uporabnikov proracuna/</u>. **Obvezno preberite celotno gradivo** pod linki za »Razvrstitev zaposlenih glede na vire financiranja«, »Metodologija priprave in izvajanje KN« ter »Drugo«. Tukaj bosta našli vse odgovore kako se pravilno poroča za posamezne izjeme pri KN in posledično boste vedeli kako podatke označiti v programu Plače.

#### »Opis napak pri poročanju ISPAP«

Pri oddaji oz. kontroli datoteke ISPAP na portal AJPES boste skoraj gotovo imeli nekaj »napak«. Da boste napake lažje odpravili, vam podajamo opis in razlago najbolj pogostih napak:

»Napaka 107«; paket za isto obdobje ste že oddali in pred ponovno oddajo niste stornirali predhodno oddanega paketa

»Napaka 351«; pri posameznem zaposlencu ali posameznem delovnem mestu nimate vpisanega podatka o VF

»Napaka 352«; smatramo da napaka izvira iz napačne kontrole Ajpesa samega

»Napaka 362«; smatramo da napaka izvira iz napačne kontrole Ajpesa samega

»Napaka 363«; smatramo da napaka izvira iz napačne kontrole Ajpesa samega

»Napaka 366«; napaka v verziji programa Vasco, ki je že odpravljena

»Napaka 368«; napaka v verziji programa Vasco, ki je že odpravljena